#### PODROBNÝ návod pro použití automatického souboru SKLAD\_velkoobchod pro excel verze 2000

 tento soubor slouží pro usnadnění porovnání (opravě) dostupnosti zboží mezi velkoobchodním eshopem firmy SDS s.r.o. a Vaším maloobchodním e-shopem

Základní podmínky pro využití tohoto souboru:

Máte na počítači nainstalován Microsoft EXCEL

#### Aktualizace souboru "SKLAD\_velkoobchod"

- 1) soubor si stáhněte a uložte v samostatném adresáři
- Otevřete soubor "SKLAD\_velkoobchod", pro správnou funkci tohoto souboru je třeba mít povolena MAKRA.

Pokud máte již povolena MAKRA (na střední zabezpečení) objeví se při otevírání souboru vyskakovací okno kde potvrdíte (kliknitím na ANO) že souhlasíte se spuštěním maker.

| Microsoft Excel                                                                                                    |                                                             |                                                            |                                             |
|----------------------------------------------------------------------------------------------------|-------------------------------------------------------------|------------------------------------------------------------|---------------------------------------------|
| Otevíraný dokument obsahuje i<br>Pokud jste si jisti, že dokument<br>tlačítko Ano. Jestliže si nejste jis<br>tlačítko Ne. | makra. Některá m<br>pochází z důvérył<br>ti a chcete zabrán | iakra mohou obsa<br>hodného zdroje, k<br>it spuštění maker | ahovat viry.<br>Iepnéte na<br>, klepnéte na |
|                                                                                                    | V.                                                          |                                                            |                                             |

Makra povolíte v menu ... Nástroje – Makro – Zabezpečení. (zvolte variantu střední nebo nízké)

| B8 _                                                                                                    | Arial CE                                                                                                    | Pravopis F7<br>Sdilení sešit <u>u</u><br>Zám <u>e</u> k                                                                                                    | 2↓ 2↓ 100%<br>≣ ≣ ≣ ፼ %                                                                                                    | ▼②、<br>000 \$% \$% 律 f                        | if 🛛 • 🔌 •                 | <u>A</u>             |                              |     |  |
|----------------------------------------------------------------------------------------------------|----------------------------------------------------------------------------------------------------|----------------------------------------------------------------------------------------------------|----------------------------------------------------------------------------------------------------|-----------------------------------------------|----------------------------|----------------------|------------------------------|-----|--|
| A<br>Stáhni aktuální csv<br>z velkoobchodu                                                                                                    | Doplň data na li<br>kontrola                                                                                                    | Makro<br>Možnosti<br>¥                                                                                                    | <ul> <li>Makra</li> <li>Záznam n kho makr.</li> <li>Zabezpečevku.</li> <li>Editor jazyka Visual Ba<br/>oo Microsoft Script Editor</li> </ul> | Alt+F8<br>a<br>sic Alt+F11<br>r Alt+Shift+F11 | E<br>/ 2<br>O cena bez DPI | F<br>Porovnej n<br>H | G<br>nimi shop<br>upozornění | H I |  |
|                                                                                                    |                                                                                                    |                                                                                                    |                                                                                                    |                                               |                            |                      |                              |     |  |
|                                                                                                    |                                                                                                    |                                                                                                    |                                                                                                    |                                               | Selari                     |                      |                              |     |  |
| or Zabezpeče                                                                                                    | ní                                                                                                    |                                                                                                    | 8                                                                                                    | 3                                             |                            |                      |                              |     |  |
| Core Zabezpeče<br>Úroveň z<br>C <u>V</u> ysok<br>důvěr                                                                                             | ní<br>abezpečení ) Du<br>é. Bude možné st<br>vhodných zdrojů                                                                                                    | ůvěryhodné zdr<br>pustit pouze poc<br>. Nepodepsaná                                                                                                    | roje  <br>depsaná makra z<br>makra budou                                                                                                    |                                               |                            |                      |                              |     |  |
| Por Zabezpeče<br>Uroveň z<br>C Vysok<br>důvěr<br>autom<br>c Středr<br>která                                                                        | abezpečení ) Di<br>abezpečení ) Di<br>s. Bude možné sp<br>vhodných zdrojů,<br>aticky zakázána,<br>ní. Je možné se ro<br>mohou obsahova                                                                                                    | ůvěryhodné zdr<br>pustit pouze poc<br>. Nepodepsaná<br>pzhodnout, zda<br>t viry.                                                                                              | roje  <br>depsaná makra z<br>makra budou<br>spustit makra,                                                                                   |                                               |                            |                      |                              |     |  |
| C <u>Vysok</u><br>C <u>Vysok</u><br>důvěr<br>autom<br>C <u>Vysok</u><br>důvěr<br>autom<br>která I<br>C <u>Vizké</u><br>nainský<br>jste si<br>bezpe | ní<br>abezpečení Du<br>5. Bude možné sp<br>vodných zdrojů,<br>aticky zakázána.<br>ní. Je možné se re<br>mohou obsahova<br>ní. Je možné se re<br>mohou obsahova<br>né doporučuje se<br>ete chránění přer<br>oužite ji pouze v<br>alován software<br>jisti, že všechny<br>čně. | ůvěryhodné zdr<br>pustit pouze poc<br>Nepodepsaná<br>ozhodnout, zda<br>t viry.<br>2). Zvolíte-li tuto<br>d makry, která i<br>případě, že je<br>pro vyhledán<br>otevirané doku | poje  <br>depsaná makra z<br>makra budou<br>spustit makra,<br>požnost,<br>mohou obsahovat<br>v požítač<br>i virů, nebo pokud<br>menty jsou   |                                               |                            |                      |                              |     |  |

3) Klikněte levým tlačítkem myši na první tlačítko (Stáhni aktuální csv z velkoobchodu) Při prvním použití vytvoří tlačítko v adresáři kde je umístěn soubor SKLAD\_velkoobchod podadresář s názvem "Soubory" do něhož stáhne automaticky soubor "zbozi" s daty z velkoobchodu velkoobchodpovleceni.cz. Při dalším použití tohoto tlačítka pouze aktualizuje soubor "zbozi" s daty z velkoobchodu. Zároveň automaticky přepne v souboru SKLAD\_velkoobchod na list "CSV-velkoobchod" a zobrazí vyskakovací okno s upozorněním, na nutnost vložit data.

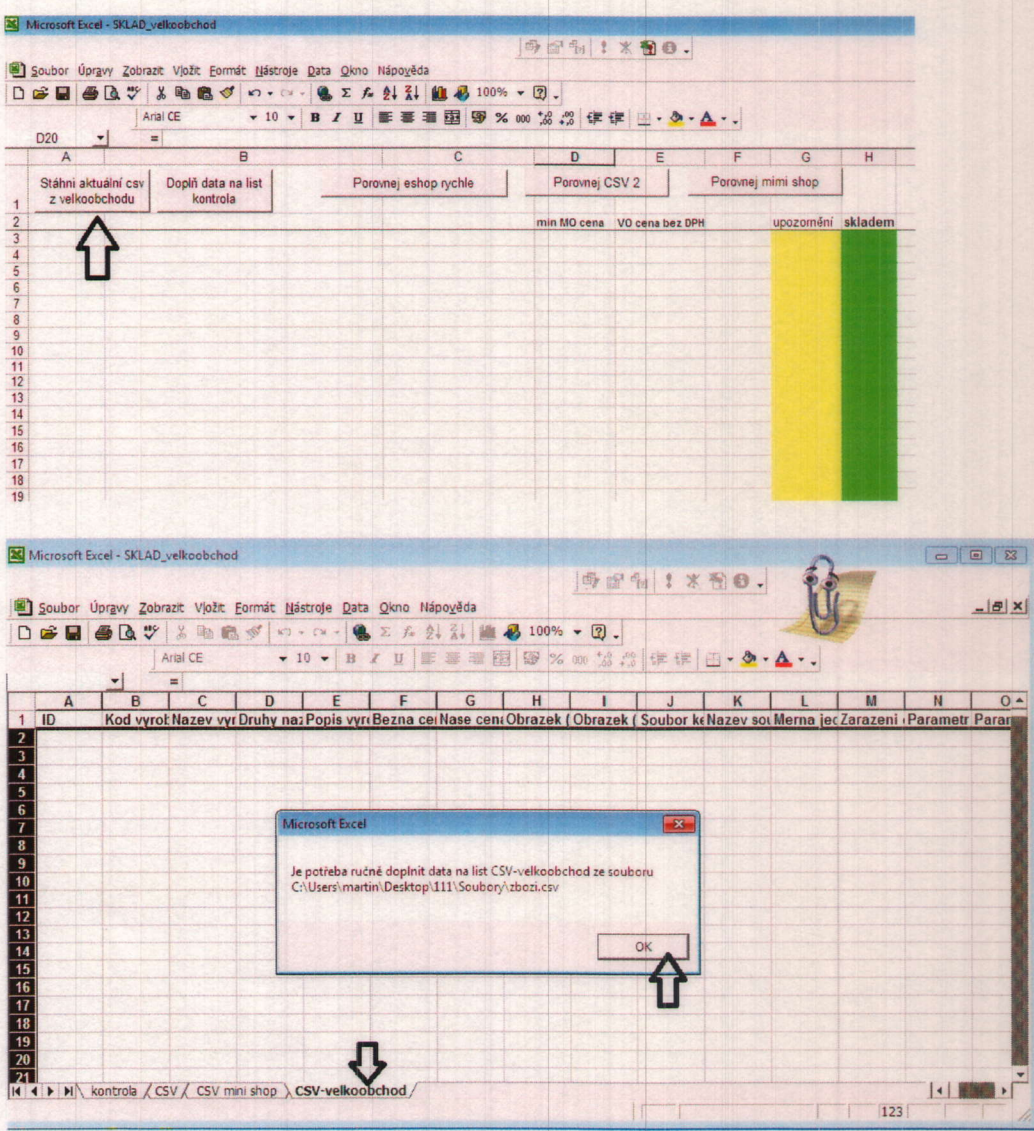

4) Otevřete soubor z daty velkoobchodu (zbozi), soubor je ve formátu csv, na některých počítačích se soubor při přímém otevření (tlačítkem myši) neotevře v požadované podobě. V tomto případě otevřete soubor přímo v excelu. Soubor – Otevřít, nastavte záložku "Soubory typu" na "Všechny soubory", vyhledejte soubor "zbozi" v adresáři "Soubory" a otevřete jej.

| ×.  | Microsoft I                              | Excel - SKLAD_                               | elkoobcho        | Id               |                    |                             |                            |               |                       |                                                                                                    |             | 5                     |                         |                         |                |
|-----|------------------------------------------|----------------------------------------------|------------------|------------------|--------------------|-----------------------------|----------------------------|---------------|-----------------------|----------------------------------------------------------------------------------------------------|-------------|-----------------------|-------------------------|-------------------------|----------------|
| •   |                                          | Úpr <u>a</u> vy <u>Z</u> obra<br>řít… Ctrl+O |                  | Eormát Ná        | stroje Dat         | ta <u>O</u> kno N<br>Σ fa g | ápo <u>v</u> ěda           | <b>₽</b> 100% | • 2.                  |                                                                                                    | <b>9</b> 0. | ij                    | 6                       |                         | <u>_18  × </u> |
|     | Uloži                                    | : j <u>a</u> ko<br>×                         | -                | <b>v</b> 1       | 0 <b>- B</b>       | I U I                       |                            | 8 8 %         | 000 000               | 使使                                                                                                    | 🖽 • 🕭 ·     | A                     |                         |                         |                |
|     | A                                        | B                                            | C                | D                | F                  | F                           | I G                        | н             | 1                     |                                                                                                    | K           | 1                     | M                       | N                       | 0.4            |
| 1   | ID                                       | Kod wrot                                     | Nazev vy         | Druhy na         | Popis vy           | reBezna ce                  | Nase cen                   | Obrazek       | Obrazek               | Soubor k                                                                                                    | Nazev so    | Merna ier             | Zarazeni                | Parametr                | Paran          |
| 2   | 10                                       | nou tytor                                    | ind Lot if       | i brung nu       | i opis ij          | TOULING CO                  | indee con                  | Obracon       | Contracon             | JOUDOI H                                                                                                    | 114201 30   | cinorina jo           | Luiuzom                 | unumou                  | 1 GIOI         |
| 3   |                                          |                                              |                  |                  |                    |                             |                            |               |                       |                                                                                                    |             |                       |                         |                         |                |
| 4   | 1000                                     |                                              |                  |                  |                    | 1                           |                            |               |                       |                                                                                                    |             |                       |                         |                         |                |
| 5   |                                          |                                              |                  |                  |                    |                             | 111111                     |               |                       |                                                                                                    |             |                       |                         |                         |                |
| 6   | - and the second                         |                                              |                  | 1.1.1            |                    |                             | 1.100                      |               |                       |                                                                                                    |             |                       |                         |                         |                |
| 7   |                                          |                                              |                  |                  |                    |                             |                            |               |                       |                                                                                                    |             |                       |                         |                         |                |
| 8   |                                          |                                              |                  |                  |                    |                             | 1                          |               |                       |                                                                                                    |             |                       |                         |                         |                |
| 9   | 1.1.1.1.1.1.1.1.1.1.1.1.1.1.1.1.1.1.1.1. |                                              |                  |                  |                    | R. USARS                    | 1.1.2.25                   |               |                       |                                                                                                    |             |                       |                         |                         |                |
| 10  |                                          |                                              |                  |                  |                    |                             |                            |               |                       |                                                                                                    |             |                       |                         |                         |                |
| 11  |                                          |                                              |                  |                  |                    |                             |                            |               |                       |                                                                                                    |             |                       |                         |                         |                |
| 12  |                                          |                                              |                  |                  |                    |                             |                            |               |                       |                                                                                                    |             |                       |                         |                         |                |
| 13  |                                          |                                              |                  |                  |                    |                             |                            |               |                       |                                                                                                    |             |                       |                         |                         |                |
| 14  |                                          |                                              |                  |                  |                    |                             |                            |               |                       |                                                                                                    |             |                       |                         |                         |                |
| 15  |                                          |                                              |                  |                  |                    |                             |                            |               |                       |                                                                                                    |             |                       |                         |                         |                |
| 16  | 120 130                                  |                                              |                  |                  |                    |                             |                            |               |                       |                                                                                                    |             |                       |                         |                         |                |
| 17  |                                          |                                              |                  |                  |                    |                             |                            |               |                       | No.                                                                                                    |             |                       |                         |                         |                |
| 18  |                                          |                                              |                  |                  |                    |                             |                            |               |                       | 11 19 1                                                                                                    |             |                       |                         |                         |                |
| 19  |                                          |                                              |                  |                  |                    |                             | 1                          |               |                       | 13 12                                                                                                    |             |                       |                         |                         |                |
| 20  |                                          |                                              |                  |                  |                    |                             |                            |               |                       | 11111                                                                                                    |             |                       |                         |                         |                |
| 21  | 1000                                     |                                              |                  |                  |                    |                             | 1                          |               |                       | 1 State                                                                                                    |             |                       |                         |                         | -              |
| N   |                                          | kontrola / CS                                | V / CSV n        | nini shop ) (    | SV-velkoo          | obchod /                    |                            |               |                       | 18                                                                                                    |             |                       |                         | 4                       |                |
| Při | oraven                                   |                                              |                  |                  |                    |                             |                            |               |                       | I II                                                                                                    |             |                       | 123                     |                         | 1              |
| -   | NUMBER OF T                              | one particular betternish                    | No the Parameter | on permittenties | Orto Antiko Urteen | and experiment              | level and some bolic share |               | and the second second | CONTRACTOR OF CONTRACTOR OF CONT | ***         | observe on the second | Contra lighteria recomb | Interest and the second | automanuel fd  |

| Otevřít             |                          |              | AND AND AND AND AND AND AND AND AND AND | ? ×         |
|---------------------|--------------------------|--------------|-----------------------------------------|-------------|
| Kde <u>h</u> ledat: | Soubory                  | <b>▼</b> ← € |                                         | ástroje 👻   |
| Historie            |                          |              |                                         |             |
| Dokumenty           | -                        |              |                                         |             |
| Plocha              |                          |              |                                         |             |
| Oblibené<br>položky |                          |              |                                         |             |
|                     | Název <u>s</u> ouboru:   |              | -                                       | 🚰 Qtevřít 💌 |
| at                  | Soubory typu: Všechny so | bubory       | -                                       | Storno      |

5) Najeď te kurzorem myši do levého horního rohu, zde stiskněte pravé tlačítko myši a vyberte "Kopírovat". Data vložte do souboru SKLAD\_velkoobchod na list "CSV-velkoobchod" (najeď te kurzorem myši do levého horního rohu, zde stiskněte pravé tlačítko myši a vyberte "Vložit")

| X M  | licrosoft Excel - zbozi                    |                                                                                                    |                                                                                                    | ×          |
|------|--------------------------------------------|----------------------------------------------------------------------------------------------------|----------------------------------------------------------------------------------------------------|------------|
|      | Soubor Úpravy Zobrazi                      | it Vjožit Eormát Nástroje Data Okno Nápověda                                                                                       |                                                                                                    | <u>9 ×</u> |
| J    |                                            | a un un se v s v s v s v s v s v s v s v s v s                                                                                     | ◎ 120% ◆ 120、                                                                                                    |            |
| 1    | A B                                        | C D E F<br>robl Nazev vyrc Druhy naze Popis vyro Bezna ce                                                                          | G H I J K<br>cen Nase cena Obrazek (r Obrazek (r Soubor ke Nazev sou I                                                                                 | Me -       |
| 3    | E Kopírovat                                | 12 Floté pros napinaci fr <stron 219.000<="" th=""><th>0 160.000 _wr_473427_014_heeda_palena_1_600.jpg</th><th>SS</th></stron>     | 0 160.000 _wr_473427_014_heeda_palena_1_600.jpg                                                                                                    | SS         |
| 5    | Vloži <u>t</u> jinak                       | 26 Froté pros napinaci fr. >span 219.000<br>04 Froté pros napinaci fr. >span 219.000<br>04 Froté pros napinaci fr. >stron 219.000  | 0 160.000 _vyr_483286_038_svetle_pomerancova2_€                                                                                                    | S          |
| 7    | Vložit <u>b</u> uňky<br>Odstra <u>n</u> it | D6 Froté pros napinaci fri Stron 219.000<br>D8 Froté pros napinaci fri Kvalitn 219.000<br>28 Froté pros napinaci fri Stron 219.000 | 0 160.000 _vyr_499430_007_orechova2_600.jpg 1 0 160.000 _vyr_499430_007_orechova2_600.jpg 1 0 160.000 _vyr_494288_040_orenzova2_600.jpg                | 3          |
| 9    | Vy <u>m</u> azat obsah                     | 26 Froté pros napinaci fre 319.000<br>D6 Froté pros napinaci fre 319.000                                                           | 0 230.000 _vyr_555430_007_orechova2_600.jpg                                                                                                    | KS .       |
| 11   | Výška řá <u>d</u> ku<br>Skrýt              | 25 Froté pros napinaci fri stron 319.000<br>18 Froté pros napinaci fri stron 319.000<br>19 Froté pros napinaci fri 319.000         | 0 230.000 _vyr_559285_037_koralova2_600.jpg  <br>0 230.000 _vyr_559285_037_koralova2_600.jpg                                                           | S          |
| 13   | Zobrazit                                   | 21 Froté pros napinaci fri Kvalitn 319.000                                                                                         | 0 230.000 _vyr_567281_029_zluty_okr2_600.jpg  <br>0 230.000 _vyr_567281_029_zluty_okr2_600.jpg  <br>0 230.000 _vyr_569284_026_palopa_cibloira2_600.jpg | KS I       |
| 14   | 570 PS-21                                  | 926 Froté pros napinaci fri stron 319.000<br>926 Froté pros napinaci fri stron 319.000                                             | 230.000 _vyr_570286_038_svetle_pomerancova2_61                                                                                                    | ks         |
| 16   | 576 PS-211<br>578 PS-211                   | 929 Froté pros napinaci fri Kv 319.000<br>929 Froté pros napinaci fri Kv 319.000                                                   | 0 230.000 vyr_578289_042_pomerancova2_600.jpg                                                                                                    | KS V       |
| 14 4 | A MARTIN                                   |                                                                                                    |                                                                                                    | PIT-       |

6) V souboru "SKLAD\_velkoobchod" přepněte na list "kontrola". Po stisknutí tlačítka "Doplň data na list kontrola" se na tento list načtou data velkoobchodu.

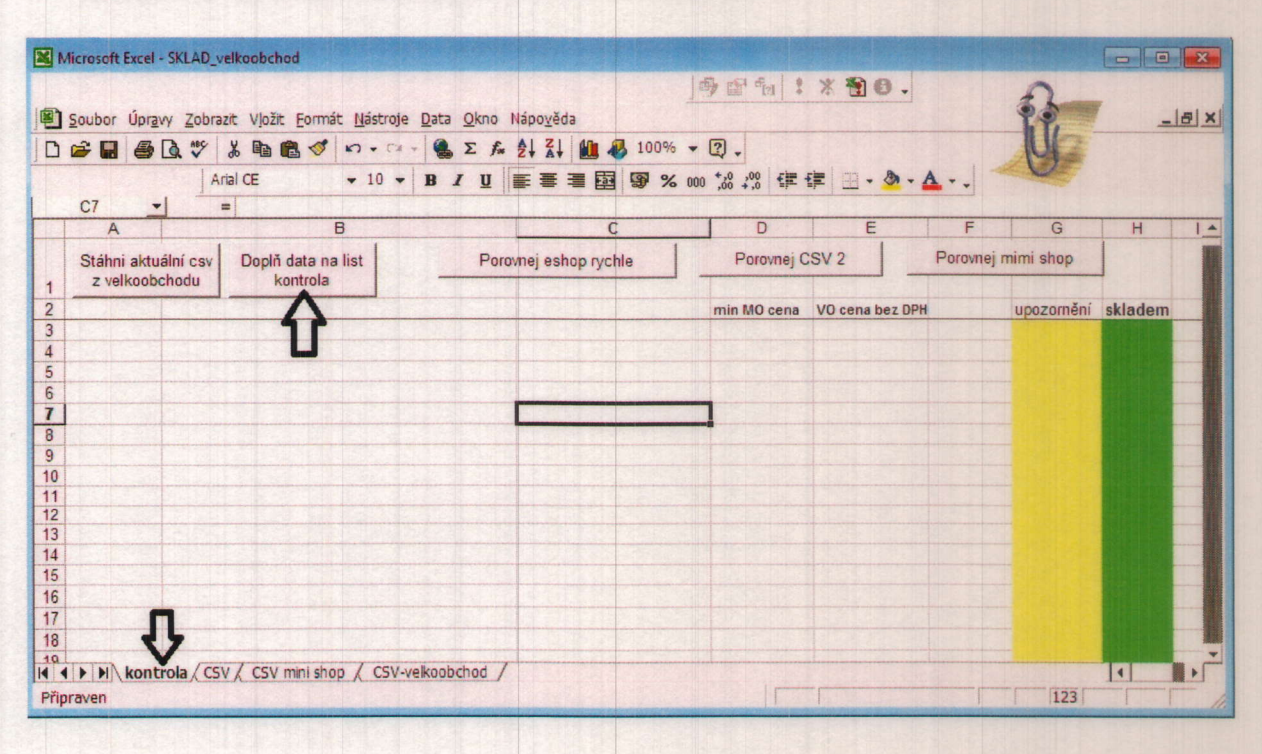

- Sloupec A ..... kód zboží (Číslo produktu), řazeno abecedně
- Sloupec B..... název zboží
- Sloupec D..... minimálni prodejní cena včetně DPH (doporučená)
- Sloupec E..... nákupní VO cena bez DPH
- Sloupec G..... vyřazeno = zrušeno z nabídky (již nebude)
- Sloupec H..... 0=není skladem, 1= je skladem

| Soubor Úprav Zobrazit Vložit Formát Nástroje Data Okno Nápověda          Soubor Úprav Zobrazit Vložit Formát Nástroje Data Okno Nápověda       Image: Comparison of the state of the state o                                                                                          | Microsoft Excel - SK | LAD_velkoobchod                                                                     |                            |                 |              | - 0 X   |
|----------------------------------------------------------------------------------------------------|----------------------|-------------------------------------------------------------------------------------|----------------------------|-----------------|--------------|---------|
| D D D D D D D D D D D D D D D D D D D                                                                                                    | Soubor Úpravy        | Zobrazit Vložit Formát <u>N</u> ástroje <u>D</u> ata <u>O</u> kno Nápo <u>v</u> ěda | <u></u>                    | * 10 .          | f.           | X       |
| Arial CE       • 10       B X II       II       II       II       · · · · · · · · · · · · · · · · · · ·                                                                                                    |                      | 🂱 μ 🖻 🖺 🚿 ロ・ロ・ 🍓 Σ fa 21 21                                                         | 100% - 2.                  |                 | UE           |         |
| C11       =         A       B       C       D       E       F       G       H       I         Stähni aktuální csv<br>z velkoobchodu       Doplň data na list<br>kontrola       Porovnej eshop rychle       Porovnej CSV 2       Porovnej mimi shop         2       min M0 cena       V0 cena bez DPH       upozomění skladem         3       AP-02593       Povlečení Paříž bavlna 140/200       219       160       vyřazeno       0         4       AP-02593       Povlečení bavlna flovers 140/200       219       160       vyřazeno       0         6       AP-10101       Povlečení bavlna spektrum fialová 140/200       219       160       vyřazeno       0         6       AP-10103       Povlečení bavlna spektrum modrá 140/200       219       160       vyřazeno       0         9       AP-10104       Povlečení bavlna spektrum modrá 140/200       219       160       vyřazeno       0         9       AP-10105       Povlečení bavlna vha fialová 140/200       219       160       vyřazeno       0         9       AP-10106       Povlečení bavlna vha fialová 140/200       319       230       1         11       AP-10107       Povlečení bavlna dřev o 140/200       319       230       1                                                                                                    | S Carde S La Cardo   |                                                                                     | ■ F3 (S) % 000 +20 ,00 € . | - A.            |              |         |
| A       B       C       D       E       F       G       H       I         Ståhni aktuální csv<br>z velkoobchodu       Doplň data na list<br>kontrola       Porovnej eshop rychle       Porovnej CSV 2       Porovnej mimi shop         2       min MO cena       VO cena bez DPH       upozomění skladem         3       AP-02093       Povlečení Paříž bavina 140/200       219       160       vyřazeno       0         4       AP-02593       Povlečení bavina flovers 140/200       219       160       vyřazeno       0         6       AP-1010       Povlečení bavina spektrum matri 140/200       219       160       vyřazeno       0         7       AP-10101       Povlečení bavina spektrum motrá 140/200       219       160       vyřazeno       0         8       AP-10102       Povlečení bavina vina červená 140/200       219       160       vyřazeno       0         9       AP-10105       Povlečení bavina vina červená 140/200       219       160       vyřazeno       0         11       AP-10105       Povlečení bavina vina červená 140/200       319       230       1       1         12       AP-10106       Povlečení bavina vina červená 140/200       319       230       1       1       1                                                                                                    | C11 -1               |                                                                                     |                            |                 |              |         |
| A       D       C       D       C       N       N         1       Z       Vol cena bez DPH<br>kontrola       Porovnej eshop rychle       Porovnej CSV 2       Porovnej mimi shop         3       AP-02093       Povlečeni Paříž bavlna 140/200       219       160       vyřazeno       0         4       AP-02593       Povlečeni Paříž bavlna 140/200       219       160       vyřazeno       0         5       AP-10101       Povlečeni bavlna flovers 140/200       219       160       vyřazeno       0         6       AP-10102       Povlečeni bavlna spektrum modrá 140/200       219       160       vyřazeno       0         7       AP-10103       Povlečeni bavlna spektrum modrá 140/200       219       160       vyřazeno       0         8       AP-10104       Povlečeni bavlna vlna červená 140/200       219       160       vyřazeno       0         9       AP-10105       Povlečeni bavlna vlna červená 140/200       319       230       1       1         1       AP-10107       Povlečeni bavlna vlna modrá 140/200       319       230       1       1         1       AP-10108       Povlečeni bavlna vlna modrá 140/200       319       230       1       1       1                                                                                                    |                      | B                                                                                   | C I D                      | E F             | G            | HIA     |
| Stahni aktualni csv         Doplň data na list<br>kontrola         Porovnej eshop rychle         Porovnej CSV 2         Porovnej mimi shop           2         min M0 cena         V0 cena bez DPH         upozomění skladem           3         AP-02093         Povlečení Paříž bavlna 140/200         219         160         vyřazeno         0           4         AP-02593         Povlečení Myšák Fotbalista bavlna         219         160         vyřazeno         0           5         AP-10101         Povlečení bavlna flowers 140/200         219         160         vyřazeno         0           6         AP-10102         Povlečení bavlna spektrum modrá 140/200         219         160         vyřazeno         0           7         AP-10104         Povlečení bavlna spektrum modrá 140/200         219         160         vyřazeno         0           8         AP-10105         Povlečení bavlna vhna červená 140/200         219         160         vyřazeno         0           11         AP-10107         Povlečení bavlna vhna fialová 140/200         319         230         1           12         AP-10107         Povlečení bavlna vhna modrá 140/200         319         230         1           13         AP-11201         Povlečení bavlna křez 140/200         319                                                                                                    |                      |                                                                                     |                            |                 |              |         |
| 1       2 verkoudu       kuntula         2       min M0 cena       V0 cena bez DPH       upozomění skladem         2       AP-02093       Povlečení Paříž bavlna 140/200       219       160       vyřazeno       0         4       AP-02593       Povlečení bavlna flowers 140/200       219       160       vyřazeno       0         6       AP-10101       Povlečení bavlna spektrum fialová 140/200       219       160       vyřazeno       0         6       AP-10102       Povlečení bavlna spektrum morá 140/200       219       160       vyřazeno       0         7       AP-10104       Povlečení bavlna terče 140/200       219       160       vyřazeno       0         8       AP-10104       Povlečení bavlna vlna červená 140/200       219       160       vyřazeno       0         9       AP-10105       Povlečení bavlna vlna červená 140/200       219       160       vyřazeno       0         11       AP-10106       Povlečení bavlna vlna červená 140/200       319       230       1       1         12       AP-10108       Povlečení bavlna vlna červená 140/200       319       230       1       1         13       AP-11201       Povlečení bavlna červená 140/200       319                                                                                                    | Stáhni aktuální      | csv Doplň data na list Porovnej esho                                                | pp rychle Porovnej C       | SV 2 Porovne    | ej mimi shop |         |
| 2         min M0 cena         VO cena bez DPH         upozomění         skladem           3         AP-02093         Povlečení Paříž bavlna 140/200         219         160         vyřazeno         0           5         AP-10101         Povlečení bavlna flowers 140/200         219         160         vyřazeno         0           6         AP-10102         Povlečení bavlna spektrum fialová 140/200         219         160         vyřazeno         0           7         AP-10103         Povlečení bavlna spektrum modrá 140/200         219         160         vyřazeno         0           8         AP-10105         Povlečení bavlna spektrum modrá 140/200         219         160         vyřazeno         0           9         AP-10105         Povlečení bavlna vlna červená 140/200         219         160         vyřazeno         0           10         AP-10106         Povlečení bavlna vlna fialová 140/200         319         230         1           11         AP-10107         Povlečení bavlna vlna modrá 140/200         319         230         1           12         AP-10108         Povlečení bavlna vlna modrá 140/200         319         230         1           13         AP-11201         Povlečení Alea zelená KREP 140/200         31                                                                                                    |                      | KUIIIIIIa                                                                           | A MARKAN A MARKAN          |                 |              |         |
| 3       AP-02093       Povlečeni Myšák Fotbalista bavina       219       160       vyřazeno         4       AP-02593       Povlečeni Myšák Fotbalista bavina       219       160       vyřazeno       0         6       AP-10101       Povlečeni bavina flovers 140/200       219       160       vyřazeno       0         6       AP-10102       Povlečeni bavina spektrum modrá 140/200       219       160       vyřazeno       0         7       AP-10103       Povlečeni bavina spektrum modrá 140/200       219       160       vyřazeno       0         8       AP-10104       Povlečeni bavina vina spektrum modrá 140/200       219       160       vyřazeno       0         9       AP-10105       Povlečeni bavina vina špektrum modrá 140/200       219       160       vyřazeno       0         10       AP-10106       Povlečeni bavina vina modrá 140/200       319       230       11         11       AP-10107       Povlečeni Alea oranžová KREP 140/200       319       230       11         12       AP-11202       Povlečeni Alea oranžová KREP 140/200       319       230       11         13       AP-11202       Povlečeni Hipi fialová KREP 140/200       319       230       12         14                                                                                                    | 2                    |                                                                                     | min MO cena                | VO cena bez DPH | upozornění   | skladem |
| 4       AP-02593       Povlečeni bavina fotvers 140/200       219       160       vyřazeno         5       AP-10101       Povlečeni bavina fotvers 140/200       219       160       vyřazeno       0         7       AP-10102       Povlečeni bavina spektrum modrá 140/200       219       160       vyřazeno       0         7       AP-10103       Povlečeni bavina spektrum modrá 140/200       219       160       vyřazeno       0         8       AP-10104       Povlečeni bavina terče 140/200       219       160       vyřazeno       0         9       AP-10105       Povlečeni bavina terče 140/200       219       160       vyřazeno       0         9       AP-10106       Povlečeni bavina vlna červená 140/200       219       160       vyřazeno       0         10       AP-10107       Povlečeni bavina vlna modrá 140/200       319       230       11         11       AP-10107       Povlečeni Alea oranžová KREP 140/200       319       230       11         12       AP-11201       Povlečeni Alea oranžová KREP 140/200       319       230       11         13       AP-11202       Povlečeni Alea ik KREP 140/200       319       230       12         16       AP-11204       <                                                                                                    | 3 AP-02093 Po        | vieceni Pariz bavina 140/200                                                        | 219                        | 160             | vyrazeno     | C       |
| 5       AP-10101       Povlečeni bavlna flovers 140/200       219       160       vyřazeno       0         6       AP-10102       Povlečeni bavlna spektrum fialová 140/200       219       160       vyřazeno       0         7       AP-10103       Povlečeni bavlna spektrum modrá 140/200       219       160       vyřazeno       0         8       AP-10104       Povlečeni bavlna terče 140/200       219       160       vyřazeno       0         9       AP-10105       Povlečeni bavlna terče 140/200       219       160       vyřazeno       0         9       AP-10106       Povlečeni bavlna vlna červená 140/200       219       160       vyřazeno       0         10       AP-10107       Povlečeni bavlna vlna fialová 140/200       319       230       1         11       AP-10108       Povlečeni bavlna vlna modrá 140/200       319       230       1         12       AP-110108       Povlečeni Alea zelená KREP 140/200       319       230       1         13       AP-11201       Povlečeni Hipi ralná vá KREP 140/200       319       230       1         14       AP-11203       Povlečeni Hipi zelená KREP 140/200       319       230       1         16       AP-11204       <                                                                                                    | 4 AP-02593 Po        | vlečení Myšák Fotbalista bavlna                                                     | 219                        | 160             | vyřazeno     | 0       |
| 6       AP-10102       Povlečeni bavina spektrum malova 140//200       219       160       vyřazeno       0         7       AP-10103       Povlečení bavina spektrum modrá 140//200       219       160       vyřazeno       0         9       AP-10104       Povlečení bavina vina terče 140//200       219       160       vyřazeno       0         9       AP-10105       Povlečení bavina vina terče 140//200       219       160       vyřazeno       0         10       AP-10106       Povlečení bavina vina fialová 140//200       319       230       160       vyřazeno       0         11       AP-10107       Povlečení bavina vina modrá 140//200       319       230       160       vyřazeno       0         12       AP-10107       Povlečení bavina vina modrá 140//200       319       230       17       17       18       230       19       230       17       19       230       17       19       230       19       230       14       4P-11202       Povlečení Alea zelená KREP 140//200       319       230       19       230       19       230       19       230       19       230       19       230       17       AP-11204       Povlečení Hipi falová KREP 140//200       319       2                                                                                                    | 5 AP-10101 Po        | viečeni bavina flowers 140/200                                                      | 219                        | 160             | vyřazeno     | 0       |
| 7       AP-10103       Povlečeni bavina spektrum modra 140/200       219       160       vyťazeno       0         8       AP-10104       Povlečeni bavina kreče 140/200       219       160       vyťazeno       0         10       AP-10105       Povlečeni bavina vlna červená 140/200       219       160       vyťazeno       0         10       AP-10106       Povlečeni bavina vlna fialová 140/200       319       230       11         11       AP-10107       Povlečeni bavina vlna modrá 140/200       319       230       11         12       AP-10108       Povlečeni Alea oranžová KREP 140/200       319       230       11         13       AP-11202       Povlečeni Alea zelená KREP 140/200       319       230       11         14       AP-11202       Povlečeni Hipi fialová KREP 140/200       319       230       11         15       AP-11203       Povlečeni Hipi fialová KREP 140/200       319       230       11         16       AP-11204       Povlečeni Hipi zelená KREP 140/200       319       230       11         17       AP-11204       Povlečeni Hipi zelená KREP 140/200       319       230       12         17       AP-11205       Povlečeni Klasik fialová KREP 140/200       319                                                                                                    | 6 AP-10102 Po        | vlečení bavlna spektrum fialova 140/200                                             | 219                        | 160             | vyřazeno     | 0       |
| 8       AP-10104       Povlečeni bavina terče 140/200       219       160       vyřazeno       0         9       AP-10105       Povlečeni bavina vina červená 140/200       219       160       vyřazeno       0         10       AP-10106       Povlečeni bavina vina červená 140/200       219       160       vyřazeno       0         11       AP-10107       Povlečeni bavina vina modrá 140/200       319       230       11         12       AP-10108       Povlečeni bavina dřevo 140/200       319       230       11         13       AP-11201       Povlečeni Alea oranžová KREP 140/200       319       230       11         14       AP-11202       Povlečeni Alea oranžová KREP 140/200       319       230       11         15       AP-11203       Povlečeni Hipi fialová KREP 140/200       319       230       11         16       AP-11204       Povlečeni Hipi canžová KREP 140/200       319       230       vyřazeno       10         16       AP-11204       Povlečeni Hipi fialová KREP 140/200       319       230       vyřazeno       10         17       AP-11205       Povlečeni Hipi Kalevá KREP 140/200       319       230       vyřazeno       1230         10       AD-11206                                                                                                    | 7 AP-10103 Po        | vlečení bavlna spektrum modra 140/200                                               | 219                        | 160             | vyřazeno     | 0       |
| 9       AP-10105       Povlečeni bavlna vlna červena 140/200       219       160       vyřazeno       0         10       AP-10106       Povlečeni bavlna vlna fialová 140/200       319       230       1         11       AP-10107       Povlečeni bavlna vlna modrá 140/200       319       230       1         12       AP-10107       Povlečeni bavlna dievo 140/200       319       230       1         12       AP-10108       Povlečeni bavlna dievo 140/200       319       230       1         13       AP-11201       Povlečeni Alea zelená KREP 140/200       319       230       1         14       AP-11203       Povlečeni Hipi fialová KREP 140/200       319       230       1         16       AP-11204       Povlečeni Hipi zelená KREP 140/200       319       230       1         16       AP-11204       Povlečeni Hipi zelená KREP 140/200       319       230       1         17       AP-11205       Povlečeni Klasik fialová KREP 140/200       319       230       1         18       AP-11207       Povlečeni Klasik fialová KREP 140/200       319       230       1         18       AP-11205       Povlečeni Klasik fialová KREP 140/200       319       230       1                                                                                                    | 8 AP-10104 Po        | vieceni bavina terce 140/200                                                        | 219                        | 160             | vyřazeno     | 0       |
| 10 AP-10106 Povlečeni bavina vina tralova 140/200 319 230<br>11 AP-10107 Povlečeni bavina vina modrá 140/200 319 230<br>12 AP-10108 Povlečeni Alea oranžová KREP 140/200 319 230<br>13 AP-11201 Povlečeni Alea oranžová KREP 140/200 319 230<br>14 AP-11202 Povlečeni Alea zelená KREP 140/200 319 230<br>15 AP-11203 Povlečeni Hipi falová KREP 140/200 319 230 vyřazeno<br>16 AP-11204 Povlečeni Hipi ralová KREP 140/200 319 230 vyřazeno<br>17 AP-11205 Povlečeni Hipi zelená KREP 140/200 319 230 vyřazeno<br>18 AP-11206 Povlečeni Klasik falová KREP 140/200 319 230 vyřazeno<br>17 AP-11206 Povlečeni Klasik falová KREP 140/200 319 230 vyřazeno<br>18 AP-11206 Povlečeni Klasik falová KREP 140/200 319 230 vyřazeno<br>19 AP-11206 Povlečeni Klasik falová KREP 140/200 319 230 vyřazeno<br>10 AP-11206 Povlečeni Klasik falová KREP 140/200 319 230 vyřazeno<br>10 AP-11206 Povlečeni Klasik falová KREP 140/200 319 230 vyřazeno<br>10 AP-11206 Povlečeni Klasik falová KREP 140/200 319 230 vyřazeno<br>10 AP-11206 Povlečeni Klasik falová KREP 140/200 319 230 vyřazeno<br>10 AP-11206 Povlečeni Klasik falová KREP 140/200 319 230 vyřazeno<br>10 AP-11206 Povlečeni Klasik falová KREP 140/200 319 230 vyřazeno<br>10 AP-11206 Povlečeni Klasik falová KREP 140/200 319 230 vyřazeno<br>10 AP-11206 Povlečeni Klasik falová KREP 140/200 319 230 vyřazeno<br>10 AP-11206 Povlečeni Klasik falová KREP 140/200 319 230 vyřazeno<br>10 AP-11206 Povlečeni Klasik falová KREP 140/200 319 230 vyřazeno<br>10 AP-11206 Povlečeni Klasik falová KREP 140/200 319 230 vyřazeno<br>10 AP-11206 Povlečeni Klasik falová KREP 140/200 319 230 vyřazeno<br>12 AP-11206 Povlečeni Klasik falová KREP 140/200 319 230 vyřazeno<br>13 AP-11206 Povlečeni Klasik falová KREP 140/200 319 230 vyřazeno<br>14 AP-11 AP-11 | 9 AP-10105 Po        | vlečení bavlna vlna červená 140/200                                                 | 219                        | 160             | vyřazeno     | 0       |
| 11       AP-10107       Povlečeni bavina vina modrá 140/200       319       230         12       AP-10108       Povlečení bavina dřevo 140/200       319       230         13       AP-11201       Povlečení Alea zelená KREP 140/200       319       230         14       AP-11202       Povlečení Alea zelená KREP 140/200       319       230         15       AP-11203       Povlečení Hipi fialová KREP 140/200       319       230         16       AP-11204       Povlečení Hipi zalená KREP 140/200       319       230       vyřazeno         17       AP-11205       Povlečení Klasik fialová KREP 140/200       319       230       vyřazeno         17       AP-11206       Povlečení Klasik fialová KREP 140/200       319       230       vyřazeno         18       AP-11206       Povlečení Klasik fialová KREP 140/200       319       230       vyřazeno         18       AP-11206       Povlečení Klasik fialová KREP 140/200       319       230       vyřazeno         10       AP-11206       Povlečení Klasik fialová KREP 140/200       319       230       vyřazeno         10       AP-11206       Povlečení Klasik fialová KREP 140/200       319       230       vyřazeno         10       AP-11206       P                                                                                                    | 10 AP-10106 Po       | vlečeni bavlna vlna fialova 140/200                                                 | 319                        | 230             |              | 1       |
| 12       AP-10108       Povlečeni bavina drevo 140/200       319       230         13       AP-11201       Povlečeni Alea oranžová KREP 140/200       319       230         14       AP-11202       Povlečeni Alea zelená KREP 140/200       319       230         15       AP-11202       Povlečeni Alea zelená KREP 140/200       319       230         16       AP-11204       Povlečeni Hipi fialová KREP 140/200       319       230       vyřazeno         16       AP-11205       Povlečeni Hipi zelená KREP 140/200       319       230       vyřazeno       0         17       AP-11206       Povlečení Klasik fialová KREP 140/200       319       230       vyřazeno       0         18       AP-11206       Povlečení Klasik fialová KREP 140/200       319       230       vyřazeno       0         18       AP-11206       Povlečení Klasik fialová KREP 140/200       319       230       vyřazeno       0         10       AD-11207       Devlačení Klasik fialová KREP 140/200       319       230       vyřazeno       0         10       AD-11207       Devlačení klasik fialová KREP 140/200       319       230       123         10       AD-11207       Devlačení klasik fialová KREP 140/200       310                                                                                                    | 11 AP-10107 Po       | vlečení bavlna vlna modrá 140/200                                                   | 319                        | 230             |              |         |
| 13       AP-11201       Povlečeni Alea oranzova KKEP 140/200       319       230         14       AP-11202       Povlečeni Alea oranzova KKEP 140/200       319       230         15       AP-11202       Povlečeni Alea oranzova KKEP 140/200       319       230         16       AP-11204       Povlečeni Hipi fialova KREP 140/200       319       230       vyřazeno         16       AP-11204       Povlečeni Hipi oranžová KREP 140/200       319       230       vyřazeno         17       AP-11205       Povlečeni Klasik fialová KREP 140/200       319       230       vyřazeno         18       AP-11206       Povlečeni Klasik fialová KREP 140/200       319       230       vyřazeno         18       AP-11207       Dovlečeni Klasik fialová KREP 140/200       319       230       vyřazeno         10       AD-11207       Dovlečeni Klasik fialová KREP 140/200       319       230       vyřazeno         10       AD-11207       Dovlečeni Klasik fialová KREP 140/200       319       230       vyřazeno         10       AD-11207       Dovlečeni Klasik fialová KREP 140/200       319       230       vyřazeno         10       AD 11207       Dovlečeni Klasik fialová KREP 140/200       319       230       v <tr< td=""><td>12 AP-10108 Po</td><td>vlečeni bavlna drevo 140/200</td><td>315</td><td>230</td><td></td><td></td></tr<>                                                                                                    | 12 AP-10108 Po       | vlečeni bavlna drevo 140/200                                                        | 315                        | 230             |              |         |
| 14     AP-11202     Povlečeni Alea zelena KREP 140/200     319     230       15     AP-11203     Povlečeni Hipi fialová KREP 140/200     319     230       16     AP-11204     Povlečeni Hipi orančová KREP 140/200     319     230       17     AP-11205     Povlečeni Hipi zelená KREP 140/200     319     230       17     AP-11205     Povlečeni Hipi zelená KREP 140/200     319     230       18     AP-11206     Povlečeni Klasik fialová KREP 140/200     319     230       18     AP-11206     Povlečeni Klasik fialová KREP 140/200     319     230       19     AP.11206     Povlečeni Klasik fialová KREP 140/200     319     230       19     AP.11206     Povlečeni Klasik fialová KREP 140/200     319     230       19     AP.11206     Povlečeni Klasik fialová KREP 140/200     319     230       10     AP.11206     Povlečeni Klasik fialová KREP 140/200     319     230       10     AP.11207     Povlečeni Klasik fialová KREP 140/200     319     230       10     AP.11206     Povlečeni Klasik fialová KREP 140/200     319     230                                                                                                    | 13 AP-11201 Po       | vieceni Alea oranzova KREP 140/200                                                  | 315                        | 230             |              |         |
| 15     AP-11203     Povlečeni Hipi natova KREP 140/200     319     230     vyrazeno       16     AP-11204     Povlečeni Hipi oranžová KREP 140/200     319     230     vyřazeno       17     AP-11205     Povlečeni Klasik falová KREP 140/200     319     230     vyřazeno       18     AP-11205     Povlečeni Klasik falová KREP 140/200     319     230     vyřazeno       18     AP-11206     Povlečeni Klasik falová KREP 140/200     319     230       19     AP 11206     Povlečeni Klasik falová KREP 140/200     319     230       19     AP 11206     Povlečeni Klasik falová KREP 140/200     319     230       19     AP 11206     Povlečeni Klasik falová KREP 140/200     319     230       19     AP 11206     Povlečeni Klasik falová KREP 140/200     319     230       10     AP 11206     CSV / CSV mini shop / CSV-velkoobchod /     319     230                                                                                                    | 14 AP-11202 Po       | Vieceni Alea zelena KREP 140/200                                                    | 315                        | 230             |              |         |
| 16     AP-11204     Povlečeni Hipi oranova RKEP 140/200     319     230     Vyrazeno       17     AP-11205     Povlečeni Hipi zelená KREP 140/200     319     230     vyřazeno       18     AP-11206     Povlečeni Klasik fialová KREP 140/200     319     230     vyřazeno       18     AP-11206     Povlečeni Klasik fialová KREP 140/200     319     230     vyřazeno       10     AD 11007     Povlečeni Klasik fialová KREP 140/200     319     230       10     AD 11007     Povlečeni Klasik fialová KREP 140/200     319     230                                                                                                    | 15 AP-11203 PO       | Vieceni Hipi fialova KREP 140/200                                                   | 315                        | 230             | vyrazeno     |         |
| 17     AP-11205     Powleceni mipi Zelena inkler 140/200     319     230     vyrazeno       18     AP-11206     Powleceni Klasik falová KREP 140/200     319     230       10     AD-11206     Powleceni Klasik falová KREP 140/200     319     230       10     AD-11207     Deulačeni Klasik falová KREP 140/200     319     230       10     AD-11207     Deulačeni Klasik falová KREP 140/200     319     230       10     AD-11207     Deulačeni Klasik falová KREP 140/200     319     230       10     AD-11207     Deulačeni Klasik falová KREP 140/200     319     230       10     AD-11207     Deulačeni Klasik falová KREP 140/200     319     230       10     AD-11207     Deulačeni Klasik falová KREP 140/200     319     230       10     AD-11207     Deulačeni Klasik falová KREP 140/200     319     230       10     AD-11207     Deulačeni Klasik falová KREP 140/200     310     310       10     AD-11207     Deulačeni Klasik falová KREP 140/200     310     310       11     AD-11207     Deulačeni Klasik falová KREP 140/200     310     310       12     AD-11207     Deulačeni Klasik falová KREP 140/200     310     310                                                                                                    | 16 AP-11204 Po       | vieceni Hipi oranzova KREP 140/200                                                  | 315                        | 230             | vyrazeno     |         |
| 10 AP-11200 Povlečeni klasiki nalova INCEP 140/200 319 230<br>10 AD 11207 Dodženi Klasik šluta KDED 140/200 310 230<br>KI ▲ I → IN kontrola / CSV / CSV mini shop / CSV-velkoobchod /                                                                                                    | 17 AP-11205 P0       | vieceni nipi zelena KKEP 140/200                                                    | 315                        | 230             | vyrazeno     |         |
| IN     IN    <                                                                                                    | 10 AP-11206 P0       | Vieceni Masik Talova KKEM 140/200                                                   | 315                        | 230             |              | Rina    |
| Přinraven 122                                                                                                    | Kontrola             | CSV / CSV mini shop / CSV-velkoobchod /                                             |                            |                 |              |         |
|                                                                                                    | Připraven            |                                                                                     |                            | - [             | 123          |         |

Nezapomeňte si vždy před použitím stáhnout aktuální data. (postup od bodu 4).

## Automatické porovnání

Souboru "SKLAD\_velkoobchod" umožňuje automatické porovnání dat z Vašeho e-šopu s daty z velkoobchodu. Pomocí automatických funkcí snadno zjistíte zda Vámi nabízené zboží má velkoobchod aktuálně skladem, případně zda není již vyřazeno z prodeje.

Pokud k identifikaci zboží ve Vašem e-shopu používáte shodný kód zboží (Číslo produktu: ) jaký je uváděn na velkoobchodním e-shopu (například ST-06031, KA-03110, LP-51698) je porovnání velmi snadné, v případě že používáte vlastní kódy je třeba vytvořit převodník kódů. Dle typu e-šopu a jeho nastavení který používáte vyberte postup.

## A - Eshoprychle.cz

7) V administraci e-šopu, v záložce "E-shop", levé menu "Import" zadejte "Vygenerovat aktuální csv soubory. Vygenerovaný soubor uložte do adresáře k souboru "SKLAD velkoobchod

8) Pokud již máte otevřen soubor "SKLAD\_velkoobchod", otevřete soubor csv s daty z Vašeho eshopu.(optimální způsob popsán v bodu4), zkopírujte data do souboru "SKLAD\_velkoobchod" na list "CSV" (viz bod 5). Pokud Váš e-chop rozdělil data do více souborů csv, vložte data z prvního souboru, data z dalších souborů csv nakopírujte pod vložená data z prvního csv souboru na list "CSV".

 přepněte pomocí myši na list "KONTROLA" a levým tlačítkem myši stiskněte tlačítko "Porovnej eshop rychle". Program automaticky prohledá list CSV a na list "KONTROLA" do sloupce "C" vypíše chyby.

| Microsoft Excel       | - SKLAD_ve  | ikoobchod<br>t Vjožit Eormát Nás       | troje <u>D</u> ata <u>O</u> kno | Nápo <u>v</u> ěda | <u> </u>            | * * * *         | R                                                                                                    |                    |                      |
|-----------------------|-------------|----------------------------------------|---------------------------------|-------------------|---------------------|-----------------|----------------------------------------------------------------------------------------------------|--------------------|----------------------|
|                       |             | × •••••••••••••••••••••••••••••••••••• | Cu · S f.                       | 21 21 21 100%     | • • [2] •           |                 | 9                                                                                                    |                    |                      |
|                       | Ari         | el CE - 1                              | 0 - B I U                       | 新生産 当 田 (8) %     | 6 000 ,00 ,00 ff th | E - 9 - 1       | A · .                                                                                                    |                    |                      |
| C11                   | - =         | P                                      |                                 | 0                 |                     | F               | F G                                                                                                    | н                  | 14                   |
| ~                     |             | P                                      |                                 |                   |                     | 1               |                                                                                                    | 1                  | -                    |
| Stáhni akt            | uální csv   | Dopiň data na list                     | Porc                            | wnej eshop rychle | Porovnej CS         | V 2             | Porovnej mimi shop                                                                                                    | 1.1                |                      |
| z velkool             | bchodu      | kontrola                               |                                 | Λ                 |                     | B BELGER THE    |                                                                                                    |                    |                      |
| Surger and            | - Alles     |                                        |                                 | 42                | min MO cena         | VO cena bez DPH | upozornění                                                                                                    | skladem            |                      |
| AP-02093              | Povlečen    | Paříž bavina 140/20                    | 0                               |                   | 219                 | 160             | vyfazeno                                                                                                    | 9                  |                      |
| AP-02593              | Povlečen    | í Myšák Fotbalista b                   | avina                           |                   | 219.                | 160             | vyłazeno                                                                                                    | 1                  |                      |
| AP-10101              | Povlečen    | i bavina flowers 140/2                 | 200                             |                   | 219                 | 160             | vyfazeno                                                                                                    | Sec.               |                      |
| AP-10102              | Povlečen    | i bavina spektrum fial                 | ová 140/200                     |                   | 219                 | 160             | vyfazeno                                                                                                    | The second         |                      |
| AP-10103              | Povlečen    | i bavina spektrum mo                   | drá 140/200                     |                   | 219                 | 160             | vyrazeno                                                                                                    |                    |                      |
| AP-10104              | Povlečen    | i bavina terče 140/20                  | 0                               | The Ballinstein   | 219                 | 160             | vyrazeno                                                                                                    | Carlo Carlo        |                      |
| AP-10105              | Povlečen    | i bavina vina červená                  | 140/200                         |                   | 219                 | 160             | vyrazeno                                                                                                    |                    |                      |
| AP-10106              | Povlečen    | i bavina vina fialová 1-               | 40/200                          |                   | 319                 | 230             |                                                                                                    |                    | -                    |
| AP-10107              | Povlečen    | i bavina vina modrá 1                  | 40/200                          |                   | 319                 | 230             |                                                                                                    |                    | -                    |
| AP-10108              | Povlečen    | i bavina drevo 140/20                  | 0                               |                   | 319                 | 230             |                                                                                                    | 1200               |                      |
| AP-11201              | Povlečen    | i Alea oranzova KRE                    | P 140/200                       |                   | 319                 | 230             |                                                                                                    | ALC: N             |                      |
| AP-11202              | Povlečen    | Alea zelena KREP                       | 140/200                         |                   | 319                 | 230             | and the second                                                                                                    |                    |                      |
| AP-11203              | Povlečen    | Hipi halova KREP 1                     | 40/200                          |                   | 319                 | 230             | vyrazeno                                                                                                    | 1 A                |                      |
| AP-11204              | Povlečen    | Hipi oranžova KREF                     | 140/200                         |                   | 319                 | 230             | vyrazeno                                                                                                    | Contraction of the |                      |
| AP-11205              | Fovlečen    | Hipi zelena KREP 1                     | 40/200                          |                   | 319                 | 230             | vyrazeno                                                                                                    | - manual           |                      |
| AP-11206              | Fylečen     | Klasik fialová KREF                    | 140/200                         |                   | 319                 | 230             |                                                                                                    |                    |                      |
| AD 11207              | trola / CSV | CSV mini shop 7                        | CSV-velkoobchod /               |                   | 210                 | 2.41            |                                                                                                    | 4                  |                      |
| and the second second | Ver.        | V de la company                        |                                 |                   |                     |                 | and a state of the state of the | and a subset of    | and so that a second |

Program pracuje pouze s vybranými sloupci z vloženého csv. Porovnává data dle "Kod vyrobku" který je uveden ve sloupci "B", kody se musí shodovat s kódy ve sloupci "A" na listu "KONTROLA". Program porovnává správnost následujících sloupců s daty v CSV. Sloupec Z ....Je skladem (a|n) a Sloupec AO....Tento produkt nezobrazovat v eshopu .

### **B**- mimishop.cz

- 10) Po přihlášení do administrace, vyberte v levém menu CSV-stažení souboru. Vygenerovaný soubor uložte do adresáře k souboru "SKLAD\_velkoobchod.
- 11) Pokud již máte otevřen soubor "SKLAD\_velkoobchod", otevřete soubor csv s daty z Vašeho eshopu.(optimální způsob popsán v bodu 4), zkopírujte data do souboru "SKLAD\_velkoobchod" na list "CSV mini shop" (viz bod 5).
- 12) přepněte pomocí myši na list "KONTROLA" a levým tlačítkem myši stiskněte tlačítko "Porovnej mimi shop". Program automaticky prohledá list CSV mini shop a na list "KONTROLA" do sloupce "C" vypíše chyby.

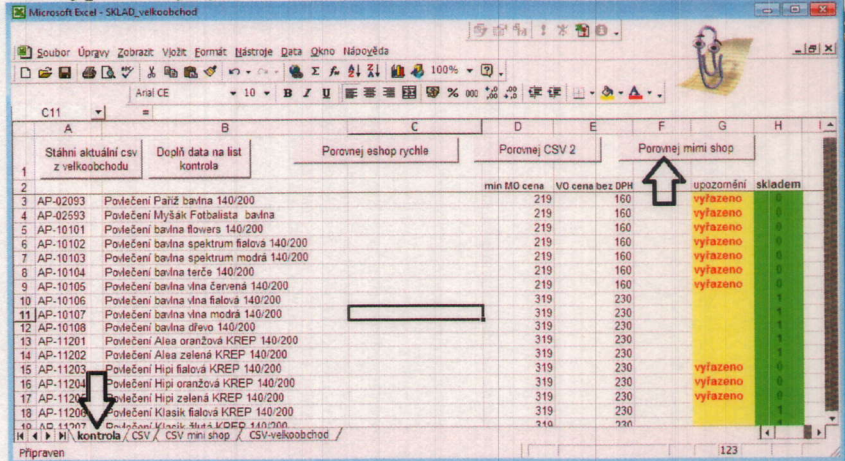

# C - ostatní e-shopy

- 13) Zašlete e-mailem csv (nebo xls) z Vašeho e-šopu na <u>sds@velkoobchod-povleceni.cz</u>. Uveď te telefonický kontakt na Vás, adresu e-chopu a systém na kterém je provozován. Připravíme pro Vás jednoduchý návod jak upravit Vaše csv pro tento program, případně necháme upravit program pro Váš systém e.shopu.
- 14) Pokud nepoužíváte ve svém e-shopu naše kódy (čísla produktu) je nutno vytvořit převodní tabulku. Převodní tabulku nejlépe vytvoříte v programu EXCEL, kdy do prvního sloupce vložíte kódy (případně názvy) zboží z Vašeho e-shopu, do druhého sloupce kódy (čísla produktu) z našeho velkoobchodu. Pokud potřebujete pomoct zašlete převodní tabulku a csv z eshopu šopu na sds@velkoobchodpovleceni.cz. Uveď te telefonický kontakt na Vás, adresu e-chopu a systém na kterém je provozován. Připravíme pro Vás jednoduchý návod jak upravit Vaše csv pro tento program, případně necháme upravit program pro Váš systém e.shopu.